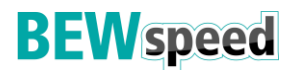

### Bitte beachten Sie für den Zugang ins Glasfasernetz der BEW folgende Dinge:

- ✓ Der Medienkonverter, den Sie von uns erhalten haben, ist mit Strom versorgt
- Ein Netzwerkkabel führt direkt von dem Medienkonverter (Genexis) zur FRITZ!Box in den gelben LAN 1-Port oder in den blauen WAN-Port (nur 7580, 7590, 6890)
- ✓ Der graue DSL-Port der FRITZ!Box muss frei sein

### **Beispiel FRITZ!Box 7590**

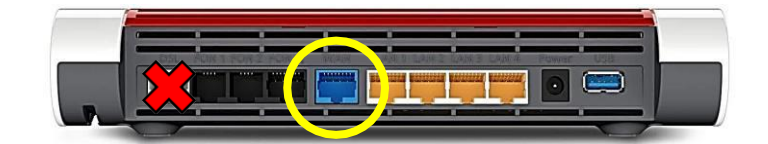

# **Beispiel FRITZ!Box 7530**

(wie 7490, 7430, 7560)

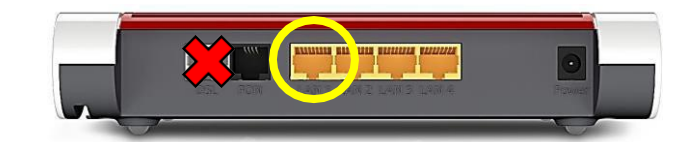

# LEDs Medienkonverter/ONT

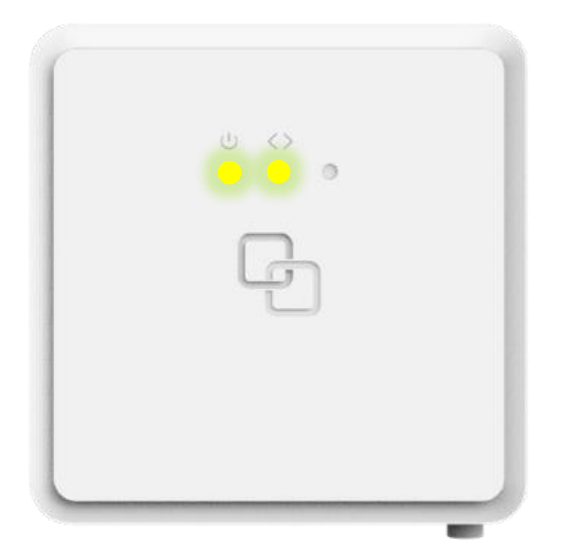

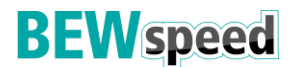

#### Wir empfehlen Ihnen die FRITZ!Box Ihres Altanbieters vor der Einrichtung komplett zurückzusetzen und alle Kabel zu entfernen:

Öffnen Sie die Seite http://fritz.box/ und melden Sie sich auf Ihrer FRITZ!Box an. Navigieren Sie zu "System"  $\rightarrow$  "Sicherung"  $\rightarrow$  "Werkseinstellungen" und klicken Sie hier auf "Werkseinstellungen laden".

Alternativ: Öffnen Sie die Seite <u>http://fritz.box/</u> und klicken Sie auf "Kennwort vergessen", hier können Sie die Werkseinstellungen wiederherstellen.

1. Verbinden Sie Ihr Endgerät (PC, Laptop, Smartphone...) mit der FRITZ!Box per WLAN oder LAN-Kabel. Nutzen Sie bei einer LAN-Verbindung bitte **nur die Ports LAN 2 - LAN 4.** 

Öffnen Sie Ihren Internet-Browser (Edge, Chrome, Firefox, Safari, ...) und rufen Sie die Seite http://fritz.box/ auf. Geben Sie das FRITZ!Box-Kennwort ein.

**Info:** Das Kennwort steht bei einer FRITZ!Box 75xx auf der Unterseite der Box. Bei einer FRITZ!Box 74xx oder älter müssen Sie ein Kennwort selbst vergeben.

| Willkommen bei Ihrer FRITZ!Box                                                                                                    |  |  |  |  |  |  |
|----------------------------------------------------------------------------------------------------|--|--|--|--|--|--|
| Bitte melden Sie sich mit Ihrem Kennwort an.                                                                                                    |  |  |  |  |  |  |
| Kennwort                                                                                                    |  |  |  |  |  |  |
| Hinweis:                                                                                                    |  |  |  |  |  |  |
| Die FRITZIBox-Benutzeroberfläche ist ab Werk mit einem<br>individuellen Kennwort gesichert. Dieses Kennwort finden Sie<br>auf der Unterseite Ihrer FRITZIBox. |  |  |  |  |  |  |
| Kennwort vergessen? Anmelden                                                                                                    |  |  |  |  |  |  |
|                                                                                                    |  |  |  |  |  |  |

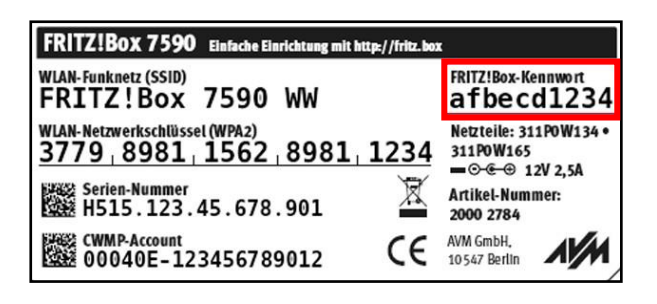

2. Sobald der Einrichtungsassistent erscheint, klicken Sie auf das gelbe FRITZ!-Logo und beenden den Assistenten.

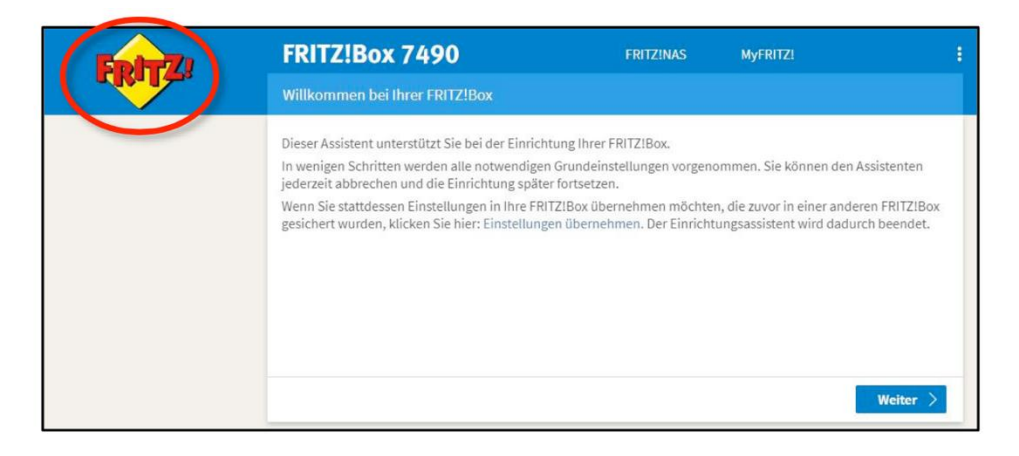

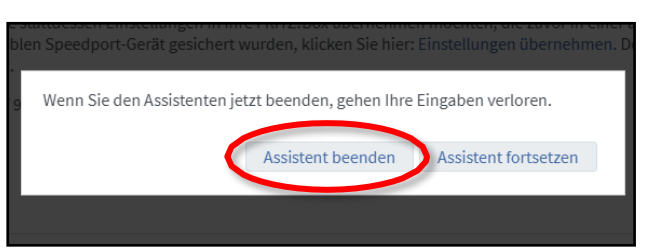

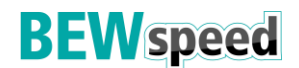

3. Sie befinden sich nun auf der FRITZ!Box-Oberfläche.

Klicken Sie im linken Menü auf "Internet"  $\rightarrow$  "Zugangsdaten".

Wählen Sie hier als Internetanbieter "weitere Internetanbieter" und "anderer Internetanbieter" aus. Sie können optional den Namen "BEW" eintragen.

| Ephr7/            | FRITZ!Box                 |                                                                                                    |                        |            |   |  |  |
|-------------------|---------------------------|----------------------------------------------------------------------------------------------------|------------------------|------------|---|--|--|
|                   | Internet > Zugangsdaten   |                                                                                                    |                        |            |   |  |  |
|                   | Internetzugang            | LISP                                                                                                    | AVM-Dienste            | DNS-Server |   |  |  |
| 🛈 Übersicht       | 20 State                  | 19. 19.                                                                                                    |                        | Sant Ga    |   |  |  |
| Internet ~        | Auf dieser Seite können S | Auf dieser Seite können Sie die Daten Ihres Internetzugangs einrichten und den Zugang bei Bedarf anpassen. |                        |            |   |  |  |
| Online-Monitor    | Internetanbieter          |                                                                                                    |                        |            |   |  |  |
| Zugangsdaten      | Internetanbieter          | we                                                                                                    | itere Internetanbieter | · •        | ] |  |  |
| DSL-Informationen | BEW                       | and                                                                                                    | derer Internetanbiete  | r 🗸        | ] |  |  |
| 📞 Telefonie       | Name BEW                  |                                                                                                    |                        |            |   |  |  |
| 🗗 Heimnetz        |                           |                                                                                                    |                        |            |   |  |  |

4. Im nächsten Schritt müssen Sie die Anschlussart auswählen. Hierfür den Punkt "Anschluss an externes Modem oder Router" anwählen. Die Betriebsart muss auf "Internetverbindung selbst aufbauen" stehen.

| Anschluss                                                                                                    |
|----------------------------------------------------------------------------------------------------|
| Geben Sie an, wie der Internetzugang hergestellt werden soll.                                                                                                    |
| O Anschluss an einen DSL-Anschluss                                                                                                    |
| Wählen Sie diesen Zugang, wenn die FRITZIBox mit dem DSL-Kabel mit Ihrem DSL-Anschluss verbunden ist. Das in der FRITZIBox integrierte DSL-Modem wird für die<br>Internetverbindung genutzt.                                                                                                    |
| O Anschluss an ein Kabelmodem (Kabelanschluss)                                                                                                    |
| hanten Sie diesen Zugang, wenn die FPUZ/Box über "WAN" an ein Kabelmodem, das die Internetverbindung herstellt, angeschlossen ist.                                                                                                    |
| Anschluss an externes Modem oder Router                                                                                                    |
| Wählen Sie diesen Zugang, wenn die FRITZ sox über "WAN" an ein bereits vorhandenes externes Modem oder einen Router angeschlossen ist.                                                                                                    |
|                                                                                                    |
| Betriebsart                                                                                                    |
| Geben die an, ob die FRITZIBox die Internetverbindung selbst aufbaut oder eine vorhandene Internetverbindung mitbenutzt.                                                                                                    |
| Internetverbindung selbst aufbauen                                                                                                    |
| Die FRITZIBox stellt einen eigenen In Adressbereich zur Verfügung. Die Firewall bleibt dabei aktiviert.                                                                                                    |
| O Vorhandene Internetverbindung mitbenutzen (WLAN Mesh / IP-Client-Modus)                                                                                                    |
| Die FRITZ!Box wird Teil des vorhandenen Heimnetzes und übernimmt diesen IP-Adressbereich. Die Firewall der FRITZ!Box wird dabei deaktiviert. Ist der andere Router, der das Heimnetz aufspannt, auch eine FRITZ!Box mit WLAN Mesh-Funktion, kann die vorliegende FRITZ!Box Teil des WLAN Mesh werden. |

5. Im nächsten Schritt müssen Sie Ihre Zugangsdaten eingeben. Tragen Sie hier die Daten ein, die Sie von uns erhalten haben.

**Info:** Ihr Benutzername ("Internet Benutzer") ist wie folgt aufgebaut: *xxx*.ftth.bew oder *xxx*.fiber.bew Das Kennwort ist Ihr "Internet Passwort".

| Zugangsdaten              |                                   |
|---------------------------|-----------------------------------|
| Werden Zugangsdaten benöt | igt?                              |
| 🔘 Ja                      |                                   |
| Geben Sie die Zugang      | sdaten ein, die Sie von Ihrem Int |
| Benutzername              | Internet Benutzer                 |
| Kennwort                  | Internet Passwort                 |
| O Nein                    |                                   |

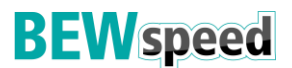

6. Tragen Sie unter "Verbindungseinstellungen" für Downstream und Upstream jeweils **1000 MBit/s** ein. (Durch die Eingabe der Maximalwerte wird sichergestellt, dass zukünftige Tarifupgrades nicht durch die Verbindungseinstellungen begrenzt werden.)

Klicken Sie danach auf "Verbindungseinstellungen ändern"

| Verbindungseinstellungen            |                                                                                                    |
|-------------------------------------|----------------------------------------------------------------------------------------------------|
| Die Verbindungseinstellungen sind b | ereits auf die am häufigsten verwendeten Werte eingestellt. Bei Bedarf können Sie diese Werte verändern.   |
| Übertragungsgeschwindigkeit         |                                                                                                    |
| Geben Sie die Geschwindigkeit Ih    | rer Internetverbindung an. Diese Werte werden zur Sicherung der Priorisierung der Netzwerkgeräte benötigt. |
| Downstream                          | <b>1000</b> MBit/s                                                                                         |
| Upstream                            | <b>1000</b> MBit/s                                                                                         |
| Verbindungseinstellungen änder      |                                                                                                    |
|                                     |                                                                                                    |

7. Aktivieren Sie in den ausgeklappten Einstellungen die Funktion "VLAN für den Internetzugang verwenden" und tragen Sie die VLAN-ID 802 und PBit 0 ein.

Info: Bei älteren Verträgen kann die VLAN-ID abweichen. Diese ist auf Ihren Zugangsdaten angegeben.

| Internetverbindung                              |                                                                                |  |  |  |  |  |  |  |
|-------------------------------------------------|--------------------------------------------------------------------------------|--|--|--|--|--|--|--|
| <ul> <li>Dauerhaft halten (empfohler</li> </ul> | <ul> <li>Dauerhaft halten (empfohlen f ür Flatrate-Tarife)</li> </ul>          |  |  |  |  |  |  |  |
| Zwangstrennung durch o                          | ☑ Zwangstrennung durch den Anbieter verschieben in die Zeit zwischen 5-6 ✔ Uhr |  |  |  |  |  |  |  |
| O Bei Inaktivität trennen (emp                  | fohlen für Zeit- oder Volumentarife)                                           |  |  |  |  |  |  |  |
| Automatisch trennen nach                        | 300 Sekunden                                                                   |  |  |  |  |  |  |  |
| VLAN-Einstellungen                              |                                                                                |  |  |  |  |  |  |  |
| Bitte beachten Sie, dass nur in setter          | nen Fällen die Verwendung einer VLAN-ID erforderlich ist. Die benötigte        |  |  |  |  |  |  |  |
| ID ern sie von ihrem internetan                 | bleter.                                                                        |  |  |  |  |  |  |  |
| VLAN für den Internetzugang                     | gverwenden                                                                     |  |  |  |  |  |  |  |
| VLAN-ID 802                                     |                                                                                |  |  |  |  |  |  |  |
| PBit                                            | 0                                                                              |  |  |  |  |  |  |  |
|                                                 |                                                                                |  |  |  |  |  |  |  |

- 8. Klicken Sie nun auf "Übernehmen". Ihnen werden gegebenenfalls mehrere Meldungen angezeigt. Bestätigen Sie diese mit "OK" bzw. "weiter". Nachdem die Einstellungen bestätigt wurden, ist der Internetzugang hergestellt.
- 9. Wenn Sie wieder die Einstellungen sehen, müssen Sie nun die "Erweiterte Ansicht" aktivieren. Klicken Sie oben rechts auf die 3 Punkte und schieben Sie den Schalter bei "Erweiterte Ansicht" nach rechts.

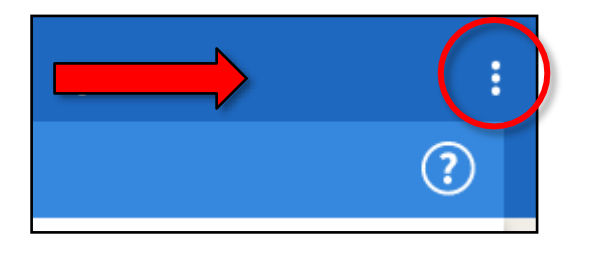

|   |                    | >       |   |
|---|--------------------|---------|---|
|   | Abmelden           | 19m 56s |   |
|   | Kennwort ändern    |         |   |
| 4 | Erweiterte Ansicht |         | > |
|   | FRITZ!NAS          |         |   |
|   | MyFRITZ!           |         |   |

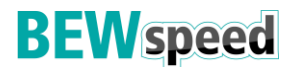

10. Navigieren Sie erneut auf "Internet"  $\rightarrow$  "Zugangsdaten" und öffnen Sie den Reiter "IPv6".

Aktivieren Sie hier den Punkt "IPv6-Unterstützung aktiv" und wählen Sie in den weiteren Einstellungen die Funktion "Native IPv6-Anbindung verwenden" aus.

Bestätigen Sie die Einstellungen mit "Übernehmen".

| Internet > Zugangsdaten                                                         |                    |                 |                       |                         |  |  |  |  |  |  |
|---------------------------------------------------------------------------------|--------------------|-----------------|-----------------------|-------------------------|--|--|--|--|--|--|
| Internetzugang                                                                  | IPv6               | LISP            | AVM-Dienste           | DNS-Server              |  |  |  |  |  |  |
| Hier können Sie die IPv6-Unterstützung der FRITZ!Box aktivieren und einrichten. |                    |                 |                       |                         |  |  |  |  |  |  |
| IPv6-Unterstützung<br>✓ IPv6-Unterstützung aktiv                                |                    |                 |                       |                         |  |  |  |  |  |  |
| IPv6-Anbindung                                                                  |                    |                 |                       |                         |  |  |  |  |  |  |
| O Native IDv1 Anbi                                                              | ndung verwende     | n               |                       |                         |  |  |  |  |  |  |
| Native IPv6-Anbi                                                                | ndung verwende     | n               |                       |                         |  |  |  |  |  |  |
| Int Internetanbie                                                               | ung über DS-Lite L | e Betriebsart i | latives IPv6 an Inrem | Anschluss unterstutzen. |  |  |  |  |  |  |
| AFTR-Adr                                                                        | esse automatisch   | über DHCPv6     | ermitteln             |                         |  |  |  |  |  |  |
| ○ AFTP-Adresse factlagen.                                                       |                    |                 |                       |                         |  |  |  |  |  |  |
| () IPv6-4                                                                       |                    |                 |                       |                         |  |  |  |  |  |  |
| O FQDN                                                                          |                    |                 |                       |                         |  |  |  |  |  |  |

### Fernzugriff einrichten

Der Fernzugriff ist **nicht verpflichtend**! Dieser erleichtert uns einen Zugriff auf die Einstellungen Ihrer FRITZ!Box, falls Sie eine Supportanfrage stellen.

1. Navigieren Sie zu "Internet"  $\rightarrow$  "Freigaben" und wählen Sie den Reiter "FRITZ!Box-Dienste" aus.

Aktivieren Sie hier die Funktion **"Internetzugriff auf die FRITZ!Box über HTTPS aktiviert"** und setzen Sie den "TCP-Port für HTTPS" auf **443**. Bestätigen Sie die Einstellungen mit "Übernehmen".

| Internet > Freigabe                          | en                                                                                                    |                                           |                                  | (                                                                                                    |  |  |  |  |
|----------------------------------------------|----------------------------------------------------------------------------------------------------|-------------------------------------------|----------------------------------|----------------------------------------------------------------------------------------------------|--|--|--|--|
|                                              | FRITZ!Box-Dienste                                                                                                    | DynDNS                                    | VPN                              |                                                                                                    |  |  |  |  |
| Sie können hier den s<br>über HTTPS, FTP ode | Sie können hier den sicheren Zugriff auf Ihre FRITZIBox einrichten. Der Zugriff auf die FRITZIBox-Oberfläche erfolgt über HTTPS, der Zugriff auf Speichermedien Ihrer FRITZIBox erfolg<br>über HTTPS, FTP oder FTPS. Alle Zugriffe sind durch Ihren Benutzernamen und Ihr Kennwort geschützt. |                                           |                                  |                                                                                                    |  |  |  |  |
| Hinweis:<br>Einstellungen, die Sie           | Hinweis:<br>Einstellungen, die Sie hier vornehmen, gelten auch für den Zugang zur FRITZ!Box aus dem Internet über den Dienst MyFRITZ!                                                                                                    |                                           |                                  |                                                                                                    |  |  |  |  |
| Internetzugriff                              |                                                                                                    |                                           |                                  |                                                                                                    |  |  |  |  |
| Internetzugriff                              | auf die FRITZ!Box über H                                                                                                    | TTPS aktiviert                            |                                  |                                                                                                    |  |  |  |  |
| Diese Option e<br>"Zugang auch               | ermöglicht den Zugang au<br>aus dem Internet erlaubt                                                                                                    | f die FRITZ!Box aus<br>" eingeräumt wurde | dem Internet.<br>e. Bitte beacht | Zugang haben alle FRITZIBox-Benutzer, denen im Menü "System > FRITZIBox-Benutzer" das Recht<br>en Sie bei dieser Einstellung unsere Hinweise für sichere Kennwörter. |  |  |  |  |
| TCP-Port für H                               | ITTPS 44                                                                                                    | 3 (im Bereich                             | von 1 bis 6553                   | 35)                                                                                                    |  |  |  |  |
| Internet-Adres                               | sse Ihrer FRITZ!Box M<br>In                                                                                                    | omentan hat die FR<br>ternet.             | RITZ!Box keine                   | Verbindung zum                                                                                                    |  |  |  |  |

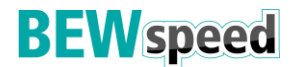

2. Legen Sie einen neuen Benutzer an. Klicken Sie auf "System" → "FRITZ!Box-Benutzer". Wählen Sie hier "Benutzer hinzufügen" aus. Geben Sie folgende Daten ein:

| Benutzername              | = | BEW                                        |
|---------------------------|---|--------------------------------------------|
| E-Mail-Adresse (optional) | = |                                            |
| Kennwort                  | = | "Internet Passwort" aus Ihren Zugangsdaten |

Bitte setzen Sie zusätzlich ein Häkchen bei "Zugriff auch aus dem Internet erlaubt" und "FRITZ!Box Einstellungen ändern".

Klicken Sie zum Bestätigen der Einstellungen auf "Übernehmen".

| System > FRITZ!Box-Ben                                                                                                    | rer (                                                                                                    |
|----------------------------------------------------------------------------------------------------|----------------------------------------------------------------------------------------------------|
| Benutzer Anmelo                                                                                                    | ng im Heimnetz Apps                                                                                                    |
| FRITZIBox-Benutzer könne<br>individuell einzurichten. D<br>FRITZIBox-Benutzer müsse<br>Was sind FRITZIBox-Benut                                                                                                    | angelegt werden, um die Zugriffsmöglichkeiten auf Einstellungen oder Informationen dieser FRITZ!Box aus dem Heimnetz für jeden Anwender<br>Anwender nutzen mit ihrer Kennung alle Dienste der FRITZ!Box.<br>angelegt werden, wenn aus dem Internet auf die FRITZ!Box zugegriffen werden soll.<br>r und wie werden sie eingerichtet? |
| Benutzername 🛔                                                                                                    | E-Mail-Adresse                                                                                                    |
|                                                                                                    | Es ist noch kein FRITZIBox-Benutzer eingerichtet.                                                                                                    |
|                                                                                                    | Benutzer hinzufügen                                                                                                    |
| Momentan ist die Anmeld<br>sich mit Ihrem FRITZ!Box-                                                                                                    | g mit Nutzername aus dem Heimnetz deaktiviert. Die angezeigten Benutzer gelten nur für den Zugriff aus dem Internet. Im Heimnetz können Sie<br>ennwort ohne einen Benutzernamen anmelden.                                                                                                    |
| VPN-Einstellungen                                                                                                    |                                                                                                    |
| Momentan ist Ihre FRITZ!E                                                                                                    | nicht aus dem Internet erreichbar. Aktivieren Sie den Zugang aus dem Internet über das Menü "Internet > MyFRITZI".                                                                                                    |
|                                                                                                    |                                                                                                    |
| Benutzerkonto                                                                                                    | (                                                                                                    |
|                                                                                                    |                                                                                                    |
| Richten Sie hier für die<br>und des Kennworts kan                                                                                                    | nutzer der FRITZIBox Benutzerkonten ein und erteilen Sie Zugangsrechte. Mithilfe des Benutzernamens bzw. der E-Mail-Adresse<br>der Benutzer die jeweils für ihn freigegebenen Bereiche der FRITZIBox nutzen.                                                                                                    |
| Bennitaria                                                                                                    |                                                                                                    |
| Reputzerkente                                                                                                    |                                                                                                    |
| Benutzerkonto                                                                                                    |                                                                                                    |
| Benutzername                                                                                                    | BEW                                                                                                    |
| Konnwort                                                                                                    | Internationsourcet                                                                                                    |
| Kennwort                                                                                                    | et et ek                                                                                                    |
|                                                                                                    | 7107                                                                                                    |
| Zugang aus dem Intern                                                                                                    |                                                                                                    |
| Zugang auch au                                                                                                    | dem Internet erlaubt                                                                                                    |
| Berechtigungen                                                                                                    |                                                                                                    |
| FRITZ!Box Einst                                                                                                    | ungen                                                                                                    |
| Benutzer mit die                                                                                                    | er Berechtigung können alle Einstellungen der FRITZIBox sehen und bearbeiten.                                                                                                    |
| Sprachnachrich                                                                                                    | n, Faxnachrichten, FRITZ!App Fon und Anrufliste                                                                                                    |
| The second second | n, empfangene Faxe und die Anrufliste können abgehört bzw. angesehen werden. FRITZ!App Fon kann genutzt werden.                                                                                                    |
| Smart Home                                                                                                    | n, empfangene Faxe und die Anrufliste können abgehört bzw. angesehen werden. FRITZ!App Fon kann genutzt werden.                                                                                                    |

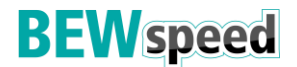

### Rufnummern programmieren

1. Klicken Sie im FRITZ!Box-Menü auf "Telefonie" → "Eigene Rufnummern". Bei der Ersteinrichtung Ihrer Rufnummern von der BEW, sollte die Liste leer sein.

Info: Falls in der Liste ehemalige Einträge Ihres bisherigen Anschlusses stehen, löschen Sie diese. Beachten Sie ebenfalls, dass Sie jede Rufnummer einzeln eintragen müssen. Jede Rufnummer hat andere Daten. Ihre weiteren Rufnummern finden Sie im BEWspeed Online-Portal. https://kundenportal.bewspeed.de/

2. Klicken Sie auf "Neue Rufnummer". Eventuell werden Sie gefragt, welchen Anschlusstyp Sie verwenden. Wählen Sie hier "IP-basierter Anschluss" aus.

| Telefonie > Eigene    | Rufnummern                        |                              |                               | (?)                          |
|-----------------------|-----------------------------------|------------------------------|-------------------------------|------------------------------|
| Rufnummern            | Anschlusseinstellungen            | Sprachübertragung            |                               |                              |
| Auf dieser Seite könn | en Sie Ihre eigenen Rufnummer     | n einrichten und bearbeiten  |                               |                              |
| Status Rufnummer      | \$                                | Anschluss 🗘                  | Anbieter 🔷                    | Vorauswahl 🗇                 |
|                       |                                   | Es sind                      | keine Rufnummern eingerichtet |                              |
| 535 ms / 1366 ms      |                                   |                              |                               |                              |
|                       |                                   |                              |                               |                              |
|                       |                                   |                              |                               |                              |
|                       |                                   |                              |                               |                              |
|                       |                                   |                              |                               | Liste drucken Neue Rufnummer |
|                       |                                   |                              |                               |                              |
| Eigene Rufnumme       | r einrichten                      |                              |                               |                              |
| Anto uchem Anschlu    | ceture thre EPIT7IBoy apprech     | ossen?                       |                               |                              |
| IP-basierter Ar       | ischluss                          | 033011:                      |                               |                              |
| Die FRITZ!Box i       | ist nicht asätzlich mit einem Fes | tnetzanschluss verbunden.    |                               |                              |
| O Festnetzansch       | luss und Internetanschluss        |                              |                               |                              |
| Die FRITZ!Box i       | ist sowohl mit einem Festnetzan   | schluss als auch einem Inter | netanschluss verbunden.       |                              |
| 1050 ms / 1878 ms     |                                   |                              |                               |                              |
|                       |                                   |                              |                               |                              |
|                       |                                   |                              |                               |                              |
|                       |                                   |                              |                               |                              |
|                       |                                   |                              |                               | Weiter Abbrechen             |

3. Wählen Sie "Anderer Anbieter" aus. Geben Sie zwei Mal Ihre Rufnummer ein.

Info: Bitte beachten Sie, dass die Rufnummer ohne Sonderzeichen eingegeben werden muss.

| nternetrufnummern einti                                                                                                    | ragen                                                                                                    |                                                                                           |                                               |                                                                                                    |
|----------------------------------------------------------------------------------------------------|----------------------------------------------------------------------------------------------------|-------------------------------------------------------------------------------------------|-----------------------------------------------|----------------------------------------------------------------------------------------------------|
| lählen Sie Ihren Internettele<br>Anmeldedaten                                                                                              | fonie-Anbieter aus und tragen Sie d                                                                                                    | ie Ihnen mitgeteilten An                                                                  | meldedaten ei                                 | in.                                                                                                    |
| Telefonie-Anbieter                                                                                                    | Anderer Anbieter                                                                                                    | ~                                                                                         |                                               |                                                                                                    |
| Rufnummer für die<br>Anmeldung*                                                                                                    | Interne Rufnummer in der<br>FRITZ!Box*                                                                                                    | Anzeigename                                                                               |                                               |                                                                                                    |
| 012345678                                                                                                    | 0123456478                                                                                                    |                                                                                           | ×                                             |                                                                                                    |
| *Rufnummer für die Anm<br>Geben Sie in dieser Spalte<br>benannt sein. Bitte geben<br>*Interne Rufnummer in d<br>Geben Sie nun bitte Ihre R | <b>ieldung</b><br>- bitte die Rufnummer für die Anmel<br>Sie die Rufnummer genau so ein, w<br>I <b>er FRITZ!Box</b><br>Rufnummer ohne Ortsvorwahl und c | Weitere<br>Idung ein. Diese Rufnum<br>vie vom Anbieter vorgege<br>ohne Sonderzeichen ein. | Rufnummer<br>mer haben Sie<br>eben, einschlie | e von Ihrem Anbieter bekommen. Sie kann je nach Anbieter unterschiedlich<br>eßlich eventuell enthaltener Sonderzeichen.    |
| Weitere Rufnummer<br>Über "Weitere Rufnumme<br>Rufnummern mit abweich                                                                      | r" können Sie hier weitere Rufnumr<br>nenden Zugangsdaten können Sie sj                                                                                 | nern anlegen, wenn dies<br>päter unter "Eigene Rufr                                       | se dieselben Zu<br>nummern" übe               | ugangsdaten (Benutzername und Kennwort) wie die erste Rufnummer haben.<br>er die Schaltfläche "Neue Rufnummer" einrichten. |

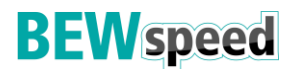

4. Geben Sie nachfolgend Ihre Telefonie-Daten ein, die Sie ebenfalls in Ihren Zugangsdaten finden.

| Benutzername           | = | Ihre "Anschlussnummer"     |
|------------------------|---|----------------------------|
| Authentifizierungsname | = | nicht ausfüllen!           |
| Kennwort               | = | Ihr "Passwort"             |
| Registrar              | = | sip.epcan.eu               |
| Proxy-Server           | = | nicht ausfüllen!           |
| Ortsvorwahl            | = | Ihre Ortsvorwahl eintragen |

| Benutzername              | Anschlussnummer |  |  |
|---------------------------|-----------------|--|--|
| Authentifizierungsname    |                 |  |  |
| Kennwort                  | Passwort        |  |  |
| Registrar                 | sip.epcan.eu    |  |  |
| Proxy-Server              |                 |  |  |
| Tragen Sie Ihre Ortsvorwa | ahl ein:        |  |  |
| Ortsvorwahl               | Ihre Vorwahl    |  |  |

5. Klicken Sie auf "Weitere Einstellungen" und setzen Sie die Einstellungen wie folgt:

| = | RTP oder Inband        |
|---|------------------------|
| = | 🗹 Haken setzen         |
| = | 🗌 keinen Haken setzen! |
| = | 🗹 Haken setzen         |
| = | Nur via IPv6           |
| = | Automatisch            |
| = | 🗌 keinen Haken setzen! |
| = | RTP/AVP                |
|   | = = = = = =            |

**Info: Der Punkt "Nur via IPv6" ist essenziell**. Bitte kontrollieren Sie im Nachgang nochmal die Schritte auf Seite 5, ob IPv6 richtig konfiguriert wurde. Andernfalls funktioniert die Telefonie nur sporadisch.

| DTMF-Übertragung                                                                                                    | RTP oder Inband 🗸                                                                                                    |
|----------------------------------------------------------------------------------------------------|----------------------------------------------------------------------------------------------------|
| Ortsvorwahl für ausgehe                                                                                                    | ende Gespräche einfügen                                                                                                    |
| eitere Einstellungen zur Verbir                                                                                                    | ndung                                                                                                    |
| Rufnummer für die Anm                                                                                                    | heldung verwenden                                                                                                    |
|                                                                                                    |                                                                                                    |
| Anmeldung immer über                                                                                                    | reine Internetverbindung                                                                                                    |
| Anmeldung immer über<br>Falls Ihr Internetanbieter die s<br>um eine Rufnummer eines an                                                           | r eine Internetverbindung<br>separate Internettelefonie-Verbindung für eigene Rufnummern reserviert, aktivieren Sie diese Option, wenn es sich<br>nderen Anbieters handelt.                              |
| <ul> <li>Anmeldung immer über</li> <li>Falls Ihr Internetanbieter die sum eine Rufnummer eines an</li> <li>Internettelefonie-Anbieter</li> </ul> | reine Internetverbindung<br>separate Internettelefonie-Verbindung für eigene Rufnummern reserviert, aktivieren Sie diese Option, wenn es sich<br>nderen Anbieters handelt.                               |
| Anmeldung immer über<br>Falls Ihr Internetanbieter die<br>um eine Rufnummer eines an<br>Internettelefonie-Anbieter<br>kontaktieren über          | reine Internetverbindung<br>separate Internetverbindung<br>separate Internettelefonie-Verbindung für eigene Rufnummern reserviert, aktivieren Sie diese Option, wenn es sich<br>deren Anbieters handelt. |

Klicken Sie zum Speichern der Einstellungen auf "Weiter" und lassen die FRITZ!Box die Daten überprüfen.

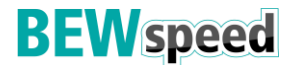

6. Klicken Sie unter "Telefonie" → "Eigene Rufnummern", auf den Reiter "Anschlusseinstellungen" und nehmen Sie folgende Änderungen vor:

| Landesvorwahl | = | 00 + 49                           |
|---------------|---|-----------------------------------|
| Ortsvorwahl   | = | 0 + 2871 (Beispiel hier: Bocholt) |

Schalten Sie "Festnetz aktiv" und "Ersatzverbindung verwenden" aus, falls gesetzt.

| Telefonie > Eigene           | Rufnummern                                                          |                                                             | (                                                                                                    | ? |
|------------------------------|---------------------------------------------------------------------|-------------------------------------------------------------|----------------------------------------------------------------------------------------------------|---|
| Rufnummern                   | Anschlusseinstellungen                                              | Sprachübertragung                                           |                                                                                                    |   |
| Hier können Sie spez         | ielle Telefonieeinstellungen vorr                                   | nehmen.                                                     |                                                                                                    |   |
| Standortangaben              |                                                                     |                                                             |                                                                                                    |   |
| Land                         | Deutschland                                                         | •                                                           |                                                                                                    |   |
| Landesvorwahl                | 00 49                                                               |                                                             |                                                                                                    |   |
| Ortsvorwahl                  | 0                                                                   | 2871                                                        |                                                                                                    |   |
| Festnetz                     |                                                                     |                                                             |                                                                                                    |   |
| 🗌 Festnetz akti              | V                                                                   |                                                             |                                                                                                    |   |
| Das Festnetz<br>Telefonate w | kann deaktiviert werden, wenn o<br>erden dann über das Internet gei | Jie FRITZ!Box nur mit dem I<br>führt. Der Internettelefonie | nternet-Anschluss und nicht mit einem Festnetz verbunden ist. Alle<br>Anbieter muss in diesem Fall alle Anrufe weiterleiten. |   |
| Passive F                    | axweiche aktivieren                                                 |                                                             |                                                                                                    |   |
| Aktivierer                   | n Sie diese Funktion, wenn Sie ar                                   | n Ihrem analogen Festnetza                                  | nschluss sowohl Telefonate als auch Faxe empfangen wollen.                                                                   |   |
| Ersatzverbindung             |                                                                     |                                                             |                                                                                                    |   |
| Ersatzverbin                 | dung verwenden                                                      |                                                             |                                                                                                    |   |
| Wenn die Anv                 | vahl über einen Internettelefonie                                   | e-Anbieter scheitert, wird d                                | er Gesprächsaufbau automatisch über andere Rufnummern versucht.                                                              |   |
| Hinweis:                     |                                                                     |                                                             |                                                                                                    |   |
| Sie telefonier               | en dann zum Tarif des jeweiliger                                    | 1 Anbieters.                                                |                                                                                                    |   |

7. Scrollen Sie weiter nach unten und klicken Sie auf die blaue Schaltfläche "Einstellungen ändern". Deaktivieren Sie die "Faxübertragung auch mit T.38".

Klicken Sie danach auf "Verbindungseinstellungen für DSL/WAN" und entfernen Sie (falls gesetzt) den Haken bei "Portweiterleitung des Internet-Routers…" und "[…] separate Verbindung (PVC)". Klicken Sie auf "Übernehmen".

| Telefonieverbindung                                                                                                    |
|----------------------------------------------------------------------------------------------------|
| Wenn Ihr Internetanbieter für die Telefonieverbindung eine zusätzliche Internetverbindung vorsieht, tragen Sie bitte hier die entsprechenden Angaben ein.<br>Ändern Sie vorkonfigurierte Einstellungen für die Telefonieverbindung nur dann, wenn dies ausdrücklich von Ihrem Internetanbieter vorgegeben wird.                                                                                                    |
| Einstellungen ändern 🔺                                                                                                    |
| <b>Hinweis:</b><br>Rufnummern für die Internettelefonie und deren Anmeldedaten geben Sie nicht auf dieser Seite ein. Die Konfiguration der Rufnummern können Sie im<br>Bereich "Telefonie > Eigene Rufnummern > Rufnummern" vornehmen.                                                                                                    |
| <ul> <li>Faxübertragung auch mit T.38</li> <li>Wenn Ihr Telefonieanbieter das Verfahren T.38 unterstützt, nutzt FRITZ!Box dieses Verfahren als Option für den Empfang und das Senden von Faxen.</li> <li>Portweiterleitung des Internet-Routers für Telefonie aktiv halten</li> <li>Diese Option kann dann erforderlich werden, wenn der Internet-Router ankommende Telefonate nicht mehr an FRITZ!Box weiterleitet. FRITZ!Box hält die Portweiterleitungen des Internet-Routers für Telefonie aktiv.</li> </ul> |
| Portweiterleitung aktiv<br>halten alle                                                                                                    |
| Verbindungseinstellungen für DSL/WAN 🔺                                                                                                    |
| VLAN f ür Internettelefonie wird ben ötigt<br>Bitte beachten Sie, dass nur in seltenen F ällen die Verwendung einer VLAN-ID erforderlich ist. Diese erhalten Sie von Ihrem<br>Internettelefonieanbieter.                                                                                                    |
| <ul> <li>Für Internettelefonie eine separate Verbindung nutzen (PVC)</li> <li>Die erforderlichen Angaben für die separate Telefonieverbindung erhalten Sie von Ihrem Internetanbieter.</li> </ul>                                                                                                    |

## Viel Spaß mit Ihrem neuen Internetanschluss!

### Ihr BEWspeed-Team